# 開放及關閉「公務人員個人資料 服務網(MyData)」陞遷資績分數 查詢 操作手冊(人事人員)

# 目錄

| 壹 | • | 於 WebHR 開放 MyData 陞遷資績分數查詢作業流程 | . 3 |
|---|---|--------------------------------|-----|
| 貢 | • | 建置陞遷資績分數                       | .4  |
| 參 | • | 開放 MyData 陞遷資績分數查詢1            | 13  |
| 肆 | • | 開放後於 MyData 陞遷資績分數查詢的畫面1       | 14  |
| 伍 | • | 關閉 MyData 陞遷資績分數查詢             | 17  |

### 壹、於 WebHR 開放 MyData 陞遷資績分數查詢作業流程

人事人員於 WebHR 系統,設定機關人員是否可於公務人員個人 資料服務網(MyData)查看陞遷資績分數。

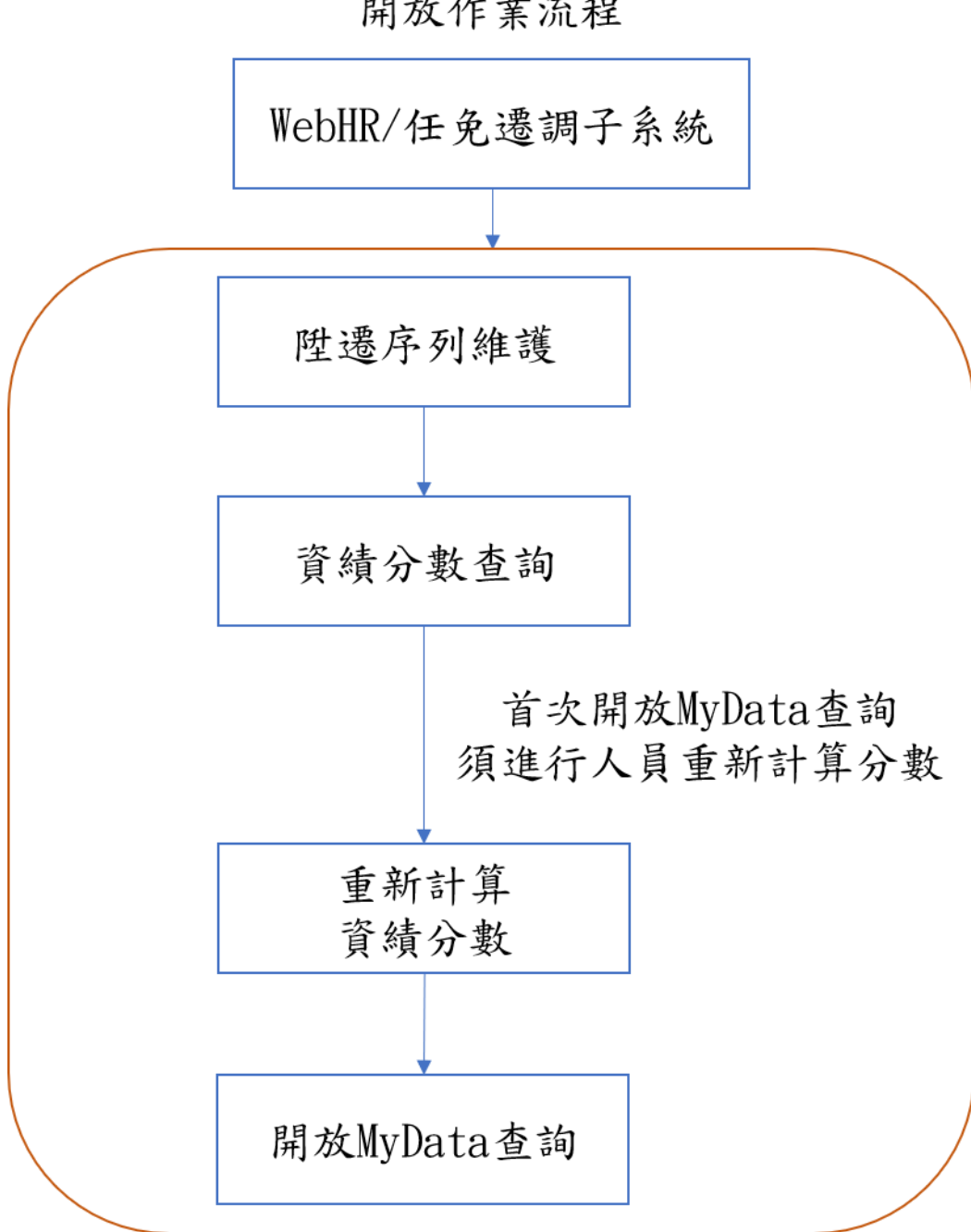

開放作業流程

## **貳、建置陞遷資績分數**

一、 陞遷序列表維護

(一)建立陞遷序列表

| L | 任免速調 🗸 |   |                                |
|---|--------|---|--------------------------------|
|   | 陞遷選員   |   | <mark>陞遷序列表維護</mark><br>資績分數查詞 |
| 思 | 資績計分   | ~ | 開放MyData查詢                     |
| 殿 | 任免核薪   |   |                                |
|   | 銓審     |   |                                |
|   |        | ] |                                |

| 任免遭調>資績計分>陞遷序列表維護            |        |           |                        |
|------------------------------|--------|-----------|------------------------|
| 訊息:查無相關的資料!<br>查詢 新增 批次設定 列印 |        |           | 總花費時間:137毫秒(系統處理:18毫秒) |
| 服務機關起 A5                     | 處      |           |                        |
| 產製格式 ●EXCEL ○ODF             |        |           |                        |
| 服務機關代碼                       | 服務機關名稱 | 陞遷序列表機關代碼 | 陞遷序列表機關名稱              |

【步驟1】:點選【新增】

- 若和主管機關使用同一份陞遷序列表,「陞遷序列表機關」選擇 主管機關代碼。
- 若機關自有陞遷序列表,「陞遷序列表機關」選擇服務機關代碼。

| 任免遷調>資績計分>陞遷月 | <b>序列表維護</b>                      |   |
|---------------|-----------------------------------|---|
| 訊息:           | 總花                                | 漕 |
| 回上頁 確認        |                                   |   |
| 服務機關          |                                   |   |
| 陞遷序列表機關       |                                   |   |
| 和             | 主管機關使用同一份陞遷序列表時,「陞遷序列表機關」請填主管機關代码 | 5 |

### 【確認】後,畫面回到上一頁,如需修改再點選該筆資料【編修】 進入編輯。

| 任免遷調>資績計分>陞遷序列表維護  | 免運調>資績計分>陸邊序列表維護 |           |           |  |  |  |  |  |
|--------------------|------------------|-----------|-----------|--|--|--|--|--|
|                    |                  |           |           |  |  |  |  |  |
| 查詢 新增 批次設定 列印      |                  |           |           |  |  |  |  |  |
|                    |                  |           |           |  |  |  |  |  |
| 服務機關起 A5           | 處                |           |           |  |  |  |  |  |
| 服務機關迄 A5           | 處                |           |           |  |  |  |  |  |
| 產製格式 ● EXCEL ○ ODF |                  |           |           |  |  |  |  |  |
| 服務機關代碼             | 服務機關名稱           | 陞遷序列表機關代碼 | 陞遷序列表機關名稱 |  |  |  |  |  |
| 編修 明細 A5           | 處                | A5        | 處         |  |  |  |  |  |
|                    |                  |           |           |  |  |  |  |  |

【步驟 2】:點選該筆【明細】,若和主管機關使用同一份陞遷序 列表(陞遷序列表機關代碼為主管機關代碼),只能【檢視】資料。

| 王免還調>資績計分>陞遷序列表維護>陞遷序列表維護。明細資料 |            |               |         |               |                      |      |  |
|--------------------------------|------------|---------------|---------|---------------|----------------------|------|--|
| 訊息:資<br>回上頁                    | [料查詢成      | 功!共4筆資料       | ¥ •     |               |                      |      |  |
| 服務機關 A5 心                      |            |               |         |               |                      |      |  |
| 陞遷序                            | 陞遷序列表機關 A5 |               |         | 處             |                      |      |  |
|                                | 序列         |               | 職稱      |               |                      | 職務列等 |  |
| 檢視                             | 3          | 助理設計          | 師       | 委任第4職等至委任第5職等 |                      |      |  |
| 檢視 4                           |            | 助理設計          | 助理設計師   |               | 委任第4職等至委任第5職等或薦任第6職等 |      |  |
| 檢視 5 設計師                       |            | 薦任第6職等至薦任第8職等 |         |               |                      |      |  |
| 檢視 6 分析師                       |            |               | 薦任第7職等3 | 至薦任第9職等       |                      |      |  |

點選該筆【明細】,若機關自有陞遷序列表(陞遷序列表機關代碼為 服務機關代碼),則提供【新增】、【編修】、【儲存】、【刪除】 等功能,維護陞遷序列表的職稱與職務列等資料。

| 現: 資<br>回上頁                       | 料查詢成功<br>新增 | ]!共4筆資     | 料。         |       |               |     |          |      |
|-----------------------------------|-------------|------------|------------|-------|---------------|-----|----------|------|
| E                                 | 服務機關        | 45         |            | 處     |               |     |          |      |
| 陞遷序列                              | 列表機關        | 45         |            | 處     |               |     |          |      |
|                                   | 序列          |            | 職稱         |       |               |     | 職務列等     |      |
| 編修                                | 3           | 助理設計       | 十自而        | 委任第4職 | 職等至委任         | 第5職 | 等        |      |
| 編修                                | 4           | 助理設言       | 十合币        | 委任第4購 | <b>地</b> 等至委任 | 第5職 | 等或薦任第6職等 |      |
| 編修                                | 5           | 設計師        |            | 薦任第6職 | 職等至薦任         | 第8職 | 等        |      |
| 編修                                | 6           | 分析師        |            | 薦任第7職 | 載等至薦任         | 第9職 | 等        |      |
| <sup>魚</sup> 灑調 > 踏<br> 息:<br>回上頁 | 儲存 刪除       | ·列表維護 > 陞遷 | 字列表維護-明細資料 |       |               |     |          | (系統) |
| 除金 ネク 方川名                         | 職稱 18       | 80 助理設計    | 師          |       | 则等次()         | DU2 | 禾仁治2時    |      |

職務列等迄(二) 🗍

| 任魚漂調>浴結計分>[ | \$P.漂序列表維護 > 陞漂序列表維護_明細溶料                                        |                     |
|-------------|------------------------------------------------------------------|---------------------|
| 訊息:         | an nam a ' a ' shireana - Fairnan a ' a ' shireana - Saireene Fi | (系統處理               |
| 回上頁         |                                                                  |                     |
| 職稱          | 1880 助理設計師                                                       |                     |
| 職務列等起(一)    | P04 委任第4職等                                                       | 職務列等迄(一) PO5 委任第5職等 |
| 職務列等起(二)    |                                                                  | 職務列等迄(二)            |
| 序列          | 3                                                                |                     |
| 備註          |                                                                  |                     |

(二) 陞遷序列表維護-批次設定

職務列等起(二)

序列 3 備註

若同主管機關共用同一份陞遷序列表時,多機關陞遷序列表維 護,點選【批次設定】進入

| 任免遷調>資績計分>陞遷序列表維護 |                  |  |  |  |  |  |  |
|-------------------|------------------|--|--|--|--|--|--|
| 訊息:               | 訊息:資料查詢成功!共1筆資料。 |  |  |  |  |  |  |
| 查詢 新增 批次設定 列印     |                  |  |  |  |  |  |  |

【步驟1】:主管機關可至本作業輸入服務機關起迄範圍,並勾選 「查詢尚未設定的機關」,點選【查詢】按鈕查看有哪些機關尚未 設定。

【步驟2】:輸入下方「陞遷序列表機關」,打勾要執行的資料, 點選【執行】按鈕,系統自動將打勾的機關都設定完成。

|                              | 100 an /=                                      |           | 總花費時間:202臺秒(系統處理:62臺利 |
|------------------------------|------------------------------------------------|-----------|-----------------------|
| 服務機關起 A5<br>服務機關迄 A5<br>교 查請 | 之」<br>[<br>]<br>[<br>]<br>尚未設定的機關              | ····      |                       |
| 選取 服務機關代碼                    | 服務機關名稱                                         | 陞遷序列表機關代碼 | 陞遷序列表機關名稱             |
| 🗹 A5 .                       | nù                                             | 2         |                       |
| ———【以下為寫入】<br>陞遷序列表機關 A5     | 型遷序列表資料欄位】———————————————————————————————————— |           |                       |

【步驟3】:主管機關再點選【編修】進入時,可以看到引用本機

關陞遷序列表的機關清單。

| 任免淒調>                                                                                            | 免遣詞>皆統計分>陸遺序列表論選    |                            |      |             |                        |  |  |  |
|--------------------------------------------------------------------------------------------------|---------------------|----------------------------|------|-------------|------------------------|--|--|--|
| 訊息:i<br>查詢                                                                                       | 資料查詢<br>新増 批        | 成功!共3筆資料<br>次設定 列印         | ÷ •  |             | 總花費時間:202毫秒(系統處理:15毫秒) |  |  |  |
| 用<br>用<br>目<br>目<br>日<br>日<br>日<br>日<br>日<br>日<br>日<br>日<br>日<br>日<br>日<br>日<br>日<br>日<br>日<br>日 | 務機關走<br>務機關並<br>產製格 | E A5<br>E A5<br>武 ●EXCEL C |      | ····        |                        |  |  |  |
|                                                                                                  |                     | 服務機關代碼                     | 服務機關 | 名稱 陞遷序列表機關代 | 碼 陞遷序列表機關名稱            |  |  |  |
| 編修                                                                                               | 明細                  | A5                         | 處    | A5          | 處                      |  |  |  |
| 緟修                                                                                               | 明細                  | A5                         | 心    | A5          | 處                      |  |  |  |
| 編修                                                                                               | 明細                  | A5                         | 心    | A5          | 處                      |  |  |  |

| 任免遷調>資績計分>陞邊 | 重序列表維護          |                   |     |
|--------------|-----------------|-------------------|-----|
| 訊息:          |                 |                   |     |
| 回上頁儲存刪除      | 余               |                   |     |
| 服務機關         | A5              | 處                 |     |
| 陞遷序列表機關      | A5              | 處                 |     |
|              | 和主管機關使用同一份陞遷序列表 | 表時,「陞遷序列表機關」請填主管機 | 關代碼 |
|              |                 |                   |     |
|              |                 | 引用本機關陞遷序列表的機關     |     |
|              | <b>編號 機關代碼</b>  | 機關名稱              |     |
|              | 1 A5            | лì                | 2   |
|              | 2 A5            | ı)                | ý   |

【步驟4】:如果【刪除】資料,系統會提示網頁訊息「已經有其 他機關引用本機關的陞遷序列表,刪除將造成這些機關無法計算資 績分數,確定刪除嗎?」以免誤刪。

| 網頁訊息 |                                                 | × |
|------|-------------------------------------------------|---|
| ?    | 已經有其他機關引用本機關的陞速序列表,刪除將造成這些機關無法計算資績<br>分數,確定刪除嗎? |   |
|      | 確定取消                                            |   |

二、 資績分數查詢

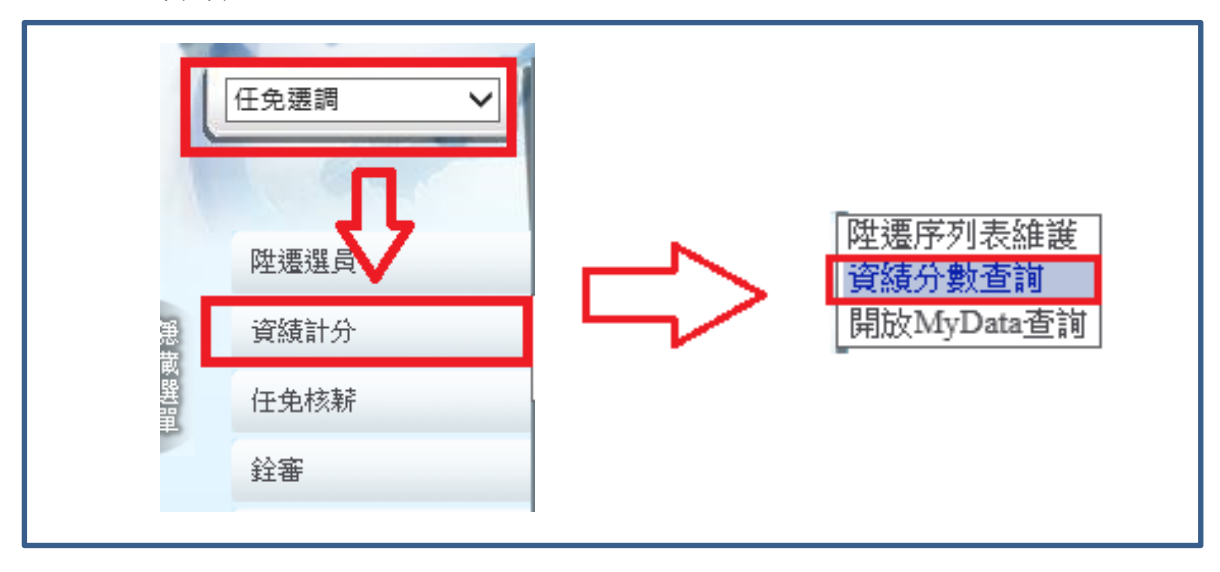

【注意】若首次開放公務人員個人資料服務網(MyData)查詢「陞遷 資績分數查詢」,請先行「挑選人員重新計分」完成後人員於公務 人員個人資料服務網(MyData)才有資料顯示,「挑選人員重新計 分」功能提供以「人員」或「機關」重新計分。

【步驟1】:點選【挑選人員重新計分】

| 任免遷調 | >資績計分>資績分數查詢 |
|------|--------------|
| 訊息:  |              |
| 查詢   | 挑選人員重新計分     |

【步驟2】:計分方式有兩種:依個人重新計分或整個服務機關重 新計分

| 任免運調>資績計分>資約 | 青分數查詢 > 重新計算資績分數 |                                  |
|--------------|------------------|----------------------------------|
| 訊息:          |                  |                                  |
| 回上百 杳詢 埶行    | - 執行狀態查詢         |                                  |
|              |                  |                                  |
| 計分方式         | ●個人○機關           |                                  |
| 服務機關         | A5               |                                  |
| 服務單位         |                  |                                  |
| 身分證號         |                  | 姓名                               |
| 人員名單         |                  | ▲ 「「「」」」 「「」」 「「」」 「「」」 「「」」 「「」 |
|              | 未選取人員            |                                  |
|              |                  | >>                               |
|              |                  |                                  |
|              |                  | >                                |
|              |                  |                                  |
|              |                  | <                                |
|              |                  |                                  |
|              |                  |                                  |

1. 計分方式: 個人

(1)可以輸入身分證號或姓名,點選【查詢】按鈕,符合的人員 會放在「未選取人員」區塊,透過【>>】或【>】按鈕將人 員移至「已選取人員」區塊。也可點選【<<】或【<】按鈕 將人員移除。

- (2)或是將人員資料存成 CSV 檔,透過上傳檔案的方式將人員資 料放至「已選取人員」區塊。
- 2. 計分方式:機關

【步驟1】:提供單一服務機關輸入

| 任免彊調>資績計分>資績分數查詢>重新計算資績分數 |
|---------------------------|
| 訊息:                       |
| 回上頁 執行 執行狀態查詢             |
| 計分方式 ○個人 ◉機關              |
| 服務機關 A5 處                 |

【步驟 2】:輸入完畢,點選【執行】按鈕,系統會跳出訊息「此 作業已交付背景作業執行,系統會依據排程執行該作業!!」。

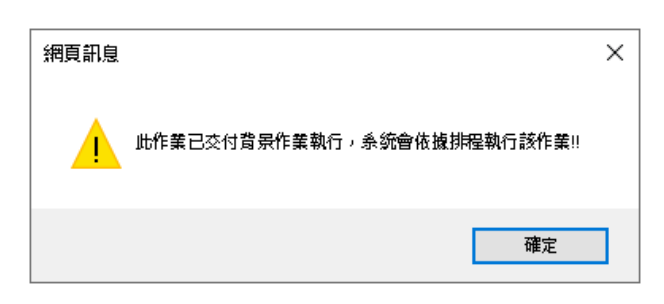

【步驟3】:點選【執行狀態查詢】可以查看排程執行結果 程式每五分鐘啟動一次。若同時有多個機關欲更新陞遷資績分 數,系統將依機關送出執行的先後順序執行。

| 任免運調>資請計分>資訊分费宣詢>重新計算資訊分數<>執行状況度詢        |                            |              |                                   |          |      |          |          |          |     |    |
|------------------------------------------|----------------------------|--------------|-----------------------------------|----------|------|----------|----------|----------|-----|----|
| 訊息: 資料查詢成功! 共1 筆資料。 總花裡時間:190臺約(朱統處理:463 |                            |              |                                   |          |      |          |          | 46毫秒     |     |    |
| 回上頁 查詢                                   | 回上頁直鉤                      |              |                                   |          |      |          |          |          |     |    |
| 設定日期                                     | 設定日期 1090830 … ~ 1090902 … |              |                                   |          |      |          |          |          |     |    |
| 執行機關                                     | A5                         | 處            |                                   |          |      |          |          |          |     |    |
| 使用者                                      | 姓名                         |              |                                   | 的資料      |      |          |          |          |     |    |
| 系統代碼                                     | 任免遯調 🖌                     |              |                                   |          |      |          |          |          |     |    |
| 作業名稱                                     | CPANN140B 重新計算             | <b>『資績分數</b> |                                   |          |      |          |          |          |     |    |
| 執行狀態                                     | ●全部 ○待處理 ○執行中 (            | ○成功 ○失敗      |                                   |          |      |          |          |          |     |    |
| 序號 設定日期 系统                               | 充 執行機關 使用者姓名               | 作業名稱         | 内容                                | 背景執行時間起迄 | 執行狀態 | 處理<br>筆數 | 成功<br>筆數 | 失敗<br>筆數 | 結界  | Ŗ  |
| 14 109/09/02 任免                          | 遷                          | 重新計算資績分數     | 計算截止日1090831<br>計分方式:個人<br>王子〇等2人 |          | 待處理  | 0        | 0        | 0        | 檢視部 | 孔息 |

# 如有勾選「含系統每月自動計算的資料」

| 任免诉 | 置調 > 資績計分 > 資                                | 街分數查詢 >  章 的 | 執行狀況查詢        |         |          |                                       |                                          |      |          |          |          |      |
|-----|----------------------------------------------|--------------|---------------|---------|----------|---------------------------------------|------------------------------------------|------|----------|----------|----------|------|
| 訊息  | 訊息: 資料查詢成功 ! 共 2 筆資料。 綿花覆時間: 170毫秒(糸垢處理: 15毫 |              |               |         |          |                                       |                                          |      |          |          |          |      |
|     | 上頁 查詢                                        |              |               |         |          |                                       |                                          |      |          |          |          |      |
|     | 設定日期 1090831 … ~ 1090903 …                   |              |               |         |          |                                       |                                          |      |          |          |          |      |
|     | 執                                            | 行機關 A5       | 5             |         | <u>處</u> |                                       |                                          |      |          |          |          |      |
|     |                                              | 使用者 📃        | 姓             | 名       |          | [含系統每月自動計算的資料                         |                                          |      |          |          |          |      |
|     | 条                                            | 統代碼 任        | 免遷調 🖌         |         |          |                                       |                                          |      |          |          |          |      |
|     | 作                                            | 業名稱 CP       | ANN130M       | 資績分數查   | 詢        |                                       |                                          |      |          |          |          |      |
|     | 執                                            | 行狀態 ④        | ●全部 ○待處理 (    | ⊃執行中 ○♬ | 成功 ○失敗   |                                       |                                          |      |          |          |          |      |
| 序   | t 設定日期                                       | 系統           | 執行機關          | 使用者姓名   | 作業名稱     | 內容                                    | 背景執行時間起迄                                 | 執行狀態 | 處理<br>筆數 | 成功<br>筆數 | 失敗<br>筆數 | 結果   |
| 3   | 109/09/03                                    | 任免遷調         | 行政院人事行政<br>總處 | 背景排程N   | 背景排程     | 計算截止日1090831<br>計分方式:機關<br>A58000000A | 109/09/03 13:47:49<br>109/09/03 13:47:49 | 成功   | 1        | 1        | 0        | 檢視訊息 |

# 【步驟4】:完成輸入查詢資料,點選【查詢】按鈕,點選【檢 視】按鈕查看當事人資績分數。

| 任免遭調>資績計分>資績分數查詢 |         |               |                      |
|------------------|---------|---------------|----------------------|
| 訊息:              |         |               | 總花費時間:139毫秒(系統處理:0毫秒 |
| 查詢 挑選人員重新計分      |         |               |                      |
|                  |         |               |                      |
| 服務機關 A5          | 處       |               |                      |
| 服務單位             |         |               |                      |
| 職稱代碼             |         | 序列            |                      |
| 身分證號             |         | 姓名            |                      |
| 服務單位 身分證號 姓名     | 序列 職稱   | 職務列等          | 統計時間                 |
| 檢視 人事資訊處 王       | 3 助理設計師 | 委任第4職等至委任第5職等 | 109/09/03 13:47:49   |

【步驟2】:若該員資料有問題,請調整個人基本資料相關表號資料,再至本作業點選【該員重新計分】按鈕,系統將自動重新計算該員相關分數。系統重新計分後,請回步驟1重新查詢該員資料。

| 任免遭調>資績計分>資績分數查詢  |       |         |                    |
|-------------------|-------|---------|--------------------|
| 訊息:               |       |         | (系統處理:)            |
| 回上頁 該員重新計分 執行狀態查詢 | D     |         |                    |
| 計算基準日: 109/8/31   |       | 統計時間:   | 109/09/03 14:26:01 |
| 服務機關單位            |       |         |                    |
| 身分證號              |       | 姓名      | Ξ.                 |
| 職稱                | 助理設計師 | 職務列等    | 委任第4職等至委任第5職等      |
| 職系                | 綜合行政  | 同職年資起始日 | 100年01月01日         |
| 序列                | 第3序列  | 他機關同職年資 | 2年2個月              |

| 共同選項 |      |       |       |        |      |  |  |  |
|------|------|-------|-------|--------|------|--|--|--|
|      |      |       |       | 共同選項分數 | 28.5 |  |  |  |
| 項目   | 最高分數 |       | 說明    |        |      |  |  |  |
| 學歷   | 7    | 大學碩士  |       |        | 5.5  |  |  |  |
| 考試   | 7    |       |       |        | 2    |  |  |  |
|      |      | 主管年資  |       |        |      |  |  |  |
| 年資   | 10   | 副主管年資 |       |        | 9.6  |  |  |  |
|      |      | 非主管年資 | 7年6個月 |        |      |  |  |  |
|      |      |       |       |        |      |  |  |  |

| 考績 | 10 | 年度 | 108                                                                                                    | 107    | 106 | 105 | 104<br>Z. | 9.6 |     |   |   |   |   |   |   |   |   |     |   |           |   |   |    |   |    |   |     |   |   |   |   |   |   |   |   |   |   |   |    |  |    |  |    |  |     |
|----|----|----|----------------------------------------------------------------------------------------------------|--------|-----|-----|-----------|-----|-----|---|---|---|---|---|---|---|---|-----|---|-----------|---|---|----|---|----|---|-----|---|---|---|---|---|---|---|---|---|---|---|----|--|----|--|----|--|-----|
|    |    |    |                                                                                                    | *表示為另考 | 1   |     | 1         |     | 0   |   |   |   |   |   |   |   |   |     |   |           |   |   |    |   |    |   |     |   |   |   |   |   |   |   |   |   |   |   |    |  |    |  |    |  |     |
|    |    | 嘉奬 |                                                                                                    | 記功     |     | 記大功 |           |     |     |   |   |   |   |   |   |   |   |     |   |           |   |   |    |   |    |   |     |   |   |   |   |   |   |   |   |   |   |   |    |  |    |  |    |  |     |
|    | 6  | 6  | ·懲 6<br>- (懲 )<br>- (懲 )<br>- (1 )<br>- (1 ) | 6      | 6   | 6   | 6         | 6   | ŝ 6 | 9 |   | 0 |   | 0 |   |   |   |     |   |           |   |   |    |   |    |   |     |   |   |   |   |   |   |   |   |   |   |   |    |  |    |  |    |  |     |
|    |    |    |                                                                                                    |        |     |     |           |     |     | 6 | 6 |   |   |   |   |   |   |     |   |           |   |   | 申誡 |   | 記過 |   | 記大過 |   |   |   |   |   |   |   |   |   |   |   |    |  |    |  |    |  |     |
| 胞瘤 |    |    |                                                                                                    |        |     |     |           |     |     |   |   | 0 |   | 0 |   | 0 |   | 1 0 |   |           |   |   |    |   |    |   |     |   |   |   |   |   |   |   |   |   |   |   |    |  |    |  |    |  |     |
| 嘲笑 |    |    |                                                                                                    |        |     |     |           |     |     |   |   | 0 | Ū | Ū | Ū | 0 | Ū | 0   | 0 | · 減俸<br>0 | 0 | 0 | o  | б | 0  | 0 | 0   | 0 | 0 | б | Ö | 6 | 0 | 0 | б | 6 | 0 | 0 | 減俸 |  | 降級 |  | 休職 |  | 1.0 |
|    |    |    |                                                                                                    |        |     |     |           |     |     |   |   |   |   |   |   |   |   |     |   |           |   | 0 |    | 0 |    |   |     |   |   |   |   |   |   |   |   |   |   |   |    |  |    |  |    |  |     |
|    |    |    |                                                                                                    | 人員     |     |     |           |     |     |   |   |   |   |   |   |   |   |     |   |           |   |   |    |   |    |   |     |   |   |   |   |   |   |   |   |   |   |   |    |  |    |  |    |  |     |
|    |    |    |                                                                                                    |        |     |     |           |     |     |   |   |   |   |   |   |   |   |     |   |           |   |   |    |   |    |   |     |   |   |   |   | 0 |   |   |   |   |   |   |    |  |    |  |    |  |     |

#### 參、 開放 MyData 陞遷資績分數查詢

確認機關人員的各項分數與資料皆正確後,可至本作業設定開放公務人員個人資料服務網(MyData)查詢。

### 【步驟1】:點選【新增】按鈕

| 訊息:      |        |      | 總花費時間:139毫秒(系統處理:0毫秒) |
|----------|--------|------|-----------------------|
| 查詢 新增    |        |      |                       |
| 設定機關起 A5 | 處      |      |                       |
| 設定機關迄 A5 | 處      |      |                       |
| 設定機關代碼   | 設定機關名稱 | 異動人員 | 異動時間                  |

【步驟2】:輸入設定機關,點選【儲存】按鈕。儲存後,設定的機關會送到公務人員個人資料服務網(MyData),提供機關同仁可以檢視自己的資績分數(共同選項)。

| ·免運調 > 資績計分 > 開放MyData查詢                        |         |
|-------------------------------------------------|---------|
| 积息: 總花費時間:1                                     | 89毫秒(系統 |
| 回上頁儲存                                           |         |
| 設定機關 A5 處                                       |         |
| 儲存後,設定的機關會送到個人資料服務網(MyData),提供機關同仁可以檢視自己的資績分數(共 | 同選項)    |

系統每月1日會自動計算符合下列條件人員的資績分數:

1. 有設定開放公務人員個人資料服務網(MyData)查詢的機關。

- 2. 符合陞遷序列表職稱與職務列等的人員。
- 3. 目前在職人員。
- 4. 排除事業機關與院外機關。
- 只計算陞任評分標準表的共同選項分數,包含學歷、考試、年 資、考績、獎懲。
- 計算後的資料,當事人可以在公務人員個人資料服務網(MyData) 查詢資績分數(共同選項)。

### 肆、 開放後於 MyData 陞遷資績分數查詢的畫面

| A行政院人事行政          | <b>Q總處</b> | 公務人員個人資料服務網<br>(My Data)                  | 測試區               | 回首页 4      | 19分55秒後自動登出<br>鄭 (       | 重新計時<br>處)(登出) |
|-------------------|------------|-------------------------------------------|-------------------|------------|--------------------------|----------------|
| 個人資料<br>資料查詢及校對   | 1          | 系統公告                                      |                   | 面板月        | 1格 標準監                   | ~              |
| 簡要自述維護<br>修改進度查詢  | 108.10.14  | 有關「公務人員個人資料校對網站(B5)」開放「人事人員」查詢校署<br>下午5時止 | 対案件至108年11月29日(五) | 目前今日       | 瀏覽人數<br>線上人數:1<br>總計人數:1 |                |
| 待遇表查詢<br>原庭主工業    |            |                                           |                   | <b>#</b> 8 | 上線人數:686,337             |                |
| 可退休日查詢            |            |                                           |                   | Ř          | 事求人買我                    | 要應徵            |
| 陸速資績分數查詢<br>個人檔案夾 |            | 下載專區                                      |                   | _          |                          |                |
| 人事人員<br>系統管理      |            |                                           |                   |            |                          |                |

【步驟1】:使用者點選「陞遷資績分數查詢」。 【注意】若人員於公務人員個人資料服務網(MyData),個人資料功 能選單內無「陞遷資績分數查詢」項目時,表示機關尚未開放此功 能,須至WebHR/任免遷調子系統設定。

● 顯示陞遷資績分數查詢,只計算共同選項分數

| 個人資料 > 陞遷資績分數查詢                     |                                                                      |         |          |  |  |
|-------------------------------------|----------------------------------------------------------------------|---------|----------|--|--|
| 訊息:                                 |                                                                      |         |          |  |  |
| ※分數以統計時間當時資料計算,若資料有異動               | ※分數以統計時間當時資料計算,若資料有異動於下次統計時,會重新計算機關辦理陞遷時,仍以機關辦理陞遷計算分數為主,此共同選項分數提供參考。 |         |          |  |  |
| 計算基準日:109年8月31日 統計時間:109年9月4日17時24分 |                                                                      |         |          |  |  |
| 服務機關單位                              |                                                                      |         |          |  |  |
| 職稱 助理設計師                            |                                                                      |         |          |  |  |
| 職務列等                                | 職務列等 委任第4職等至委任第5職等                                                   |         |          |  |  |
| 職系                                  | 综合行政 同職年資起始日 100年1月1日                                                |         | 100年1月1日 |  |  |
| 陞遷序列                                | 第3序列                                                                 | 他機關同職年資 | 2年2個月    |  |  |

|                                                  |      | 共同選       | 調査 【陸位   | 王評分標準表(共 | 共同選項)】 |         |                |                               |      |
|--------------------------------------------------|------|-----------|----------|----------|--------|---------|----------------|-------------------------------|------|
|                                                  |      |           |          |          | ( 滿分40 | ,詳如【陞任評 | <b>ジ</b> 行標準表( | <b>共同選項分數</b><br>( 共同選項 ) 】 ) | 28.5 |
| 項目                                               | 最高分數 |           |          |          | 說明     |         |                |                               | 分數   |
| 學歷                                               | 7    | 國立臺灣大學碩   | 国立臺灣大學碩士 |          |        |         |                | 5.5                           |      |
| 考試                                               | 7    | 100年全國性公務 | 够人員普通    | 自考試類科    |        |         |                |                               | 2    |
| ケジタ                                              |      | 主管年資      |          |          |        |         |                |                               |      |
| 牛員<br>(以現職及「同職務<br>列等」之職務期間為                     | 10   | 副主管年資     |          |          |        |         |                |                               | 9.6  |
| 限)                                               |      | 非         | 主管年資     |          |        | 7年6個月   |                |                               |      |
| 老績                                               |      | 年度        | 108      | 107      | 106    | 105     | 104            |                               |      |
| (以現職及 ' 同職務<br>列等」職務之最近5<br>( )                  | 10   | 等次        | 甲        | 甲        | ₽      | 甲       | Z              |                               | 9.6  |
|                                                  |      | *表示為另考    |          |          |        | 1       |                |                               |      |
|                                                  |      | 嘉獎        |          | 記功       | 1      | 記大江     | b              |                               |      |
|                                                  | 6    | 9         |          | 0        |        | 0       |                |                               |      |
| 獎懲<br>(以現職及「同職務<br>列等」職務期間最近<br>5年內已核定發布者<br>為限) |      | 申誡        |          | 記過       |        | 記大過     |                |                               |      |
|                                                  |      | 0         |          | 0        |        | 0       |                |                               | 1 0  |
|                                                  |      | 減俸        |          | 降級       |        | 休職      |                |                               | 1.5  |
|                                                  |      | 0         |          | 0        |        | 0       |                |                               |      |
|                                                  |      | 模範公務人員    |          |          |        |         |                |                               |      |
|                                                  |      | 0         |          |          |        |         |                |                               |      |

共同選項分數計算規則,可點選 <sup>【陞任評分標準表 (共同選項)】</sup>,提供人員 下載瞭解評分規則。

| 共同選項 【陞任評分標準表(共同選項)】                              | 產製共同選項評分標準表(PDF格式)               |         |
|---------------------------------------------------|----------------------------------|---------|
| (滿分40+詳如【                                         | <b>共同選項分數</b><br>陞任評分標準表(共同選項)】) | 28.5    |
|                                                   |                                  |         |
| 您要開啟或儲存來自 localhost 的 陞任評分標準表(共同選項).pdf (339 KB)? | 開啟(O) 儲存(S) ▼                    | 取消(C) × |

請點選【開啟】按鈕,顯示此 PDF 檔案

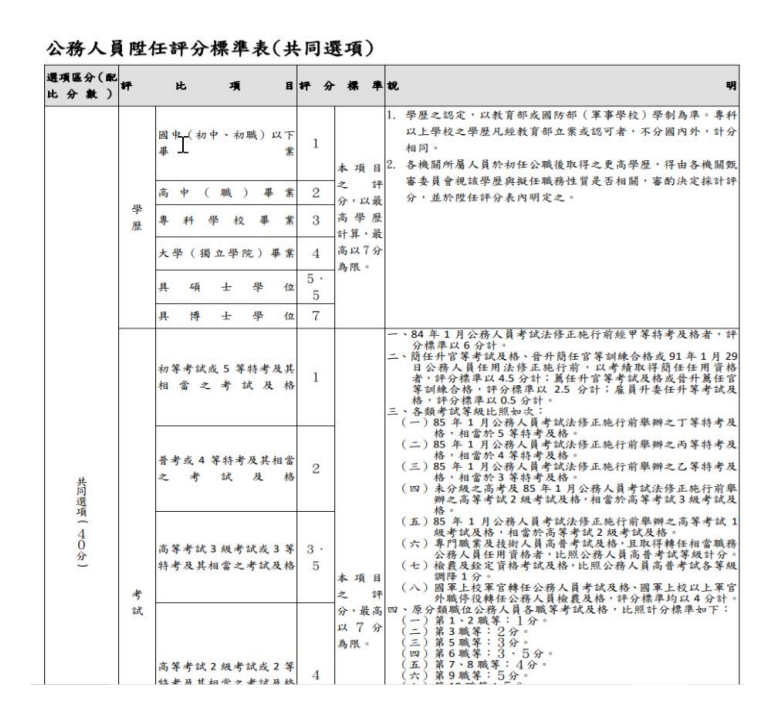

若點選「陞遷資績分數查詢」後顯示如下圖訊息,表示陞遷資績分數無資料,須至WebHR/任免遷調子系統設定。

| 人資料 > 陞遷資績分數查詢                                        |  |
|-------------------------------------------------------|--|
| 息:                                                    |  |
| 尚未提供陞遷資績分數<br>(可能您職稱之陞遷序列尚未設定或尚未計算陞遷資績分數)<br>請洽機關人事單位 |  |

#### 伍、 關閉 MyData 陞遷資績分數查詢

【步驟1】點選【查詢】按鈕,找出要關閉 MyData 查詢的設定機關,點選【編修】按鈕。

| 任免運調 > 資績計分 > 開放MyData查詢 |        |      |                       |
|--------------------------|--------|------|-----------------------|
| 訊息:資料查詢成功!共1筆資)          | £} •   |      |                       |
| 查詢 新增                    |        |      |                       |
| 設定機關起 A5                 | 處      |      |                       |
| 設定機關迄 A5                 | 處      |      |                       |
| 設定機關代碼                   | 設定機關名稱 | 異動人員 | 異動時間                  |
| 編修 A5                    | 處      |      | 2020/8/31 下午 03:10:25 |

【步驟2】點選【刪除】按鈕,此設定機關將會從個人資料服務網

(MyData)移除,不再提供機關同仁檢視自己的資績分數(共同選項)。

| 任免遭調>資績計分>開放MyData查詢                                        |
|-------------------------------------------------------------|
| 訊息:                                                         |
| 回上頁 刪除                                                      |
| 設定機關 A5 處                                                   |
| 若按【刪除】按鈕時,此設定機關會從個人資料服務網(MyData)移除,也不會提供機關同仁檢視自己的資績分數(共同選項) |